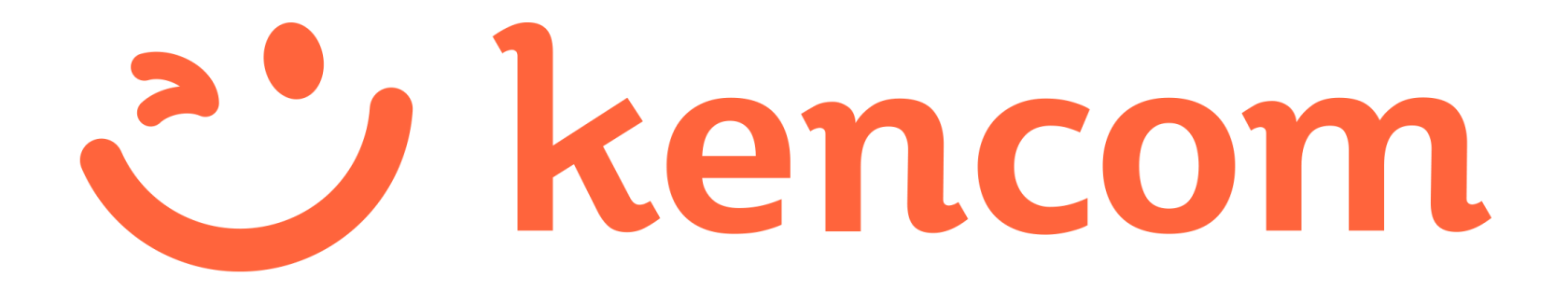

登録マニュアル

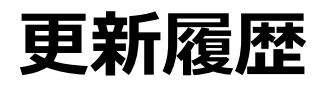

| No. | 更新日        | ver   | 更新理由・内容                                                 |
|-----|------------|-------|---------------------------------------------------------|
| 1   | 2017/5/31  | 4.0   | ・アプリ版とPCブラウザ版毎に新規登録フローを<br>まとめました<br>・最新の画面キャプチャに更新しました |
| 2   | 2018/10/31 | 5.0   | ・認証メールの再送について追記しました                                     |
| 3   | 2019/1/25  | 6.0   | ・PCからの新規登録時画面遷移について修正しま<br>した                           |
| 4   | 2019/03/15 | 6.1   | ・p10にメール受信設定の注意を追記しました                                  |
| 5   | 2019/03/27 | 6.1.1 | ・一部キャプチャを更新しました                                         |
| 6   | 2019/07/29 | 7.0   | ・ロゴやキャプチャ画像、表記などを更新しまし<br>た                             |
| 7   | 2019/09/06 | 7.01  | ・一部文言を修正しました                                            |
| 8   | 2020/02/03 | 7.1   | ・一部キャプチャ・文言を更新しました                                      |
| 9   | 2020/03/04 | 8.0   | ・健診閲覧コードハガキ画像を更新                                        |
| 10  | 2020/06/10 | 8.1   | ・記号・番号入力画面の更新<br>・一部画像の更新                               |
| 11  | 2020/11/10 | 8.2   | ・保険証情報入力画面の更新                                           |

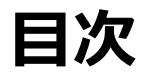

- 新規登録(アプリ)
- 新規登録(PCブラウザ)
- 特定健診結果の閲覧手順
- よくある質問
- 参考

# 新規登録(アプリ)

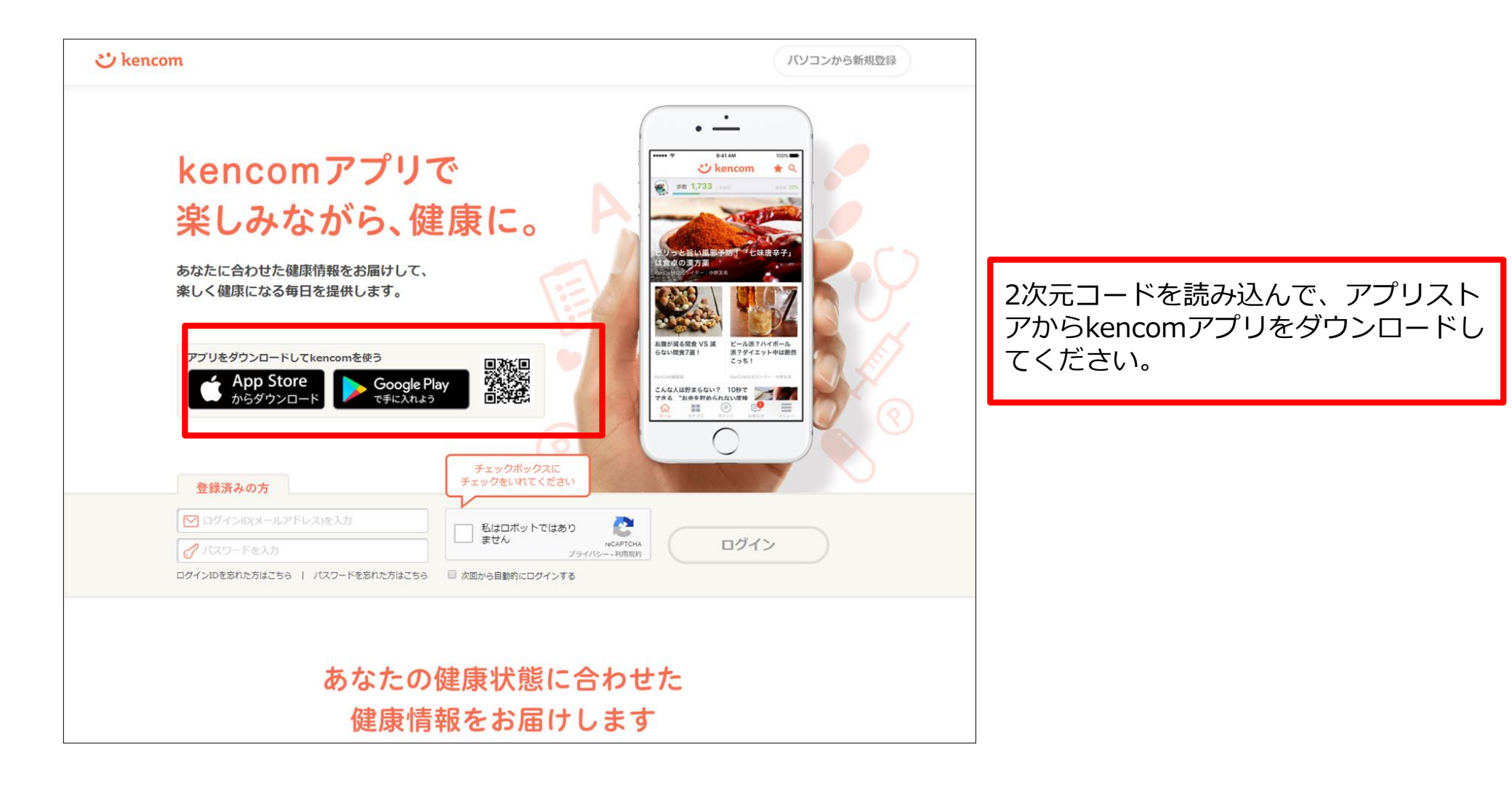

## STEP0 kencom アプリを起動

| ••• | ) <b></b> ?    | 9:41 AM    | 100% 💻 • |                   |
|-----|----------------|------------|----------|-------------------|
|     | ى ج            | kenco      | m        |                   |
|     | kencomに登       | 録済の方(PC・ア  | プリ共通)    |                   |
|     | ▶ ここにメー        | -ルアドレスを入   | 力        |                   |
|     | <i>🖑</i> ここにパス | 、ワードを入力    |          | 「新坦発得」をわいプレアイださい  |
|     |                | ログイン       |          | [利税豆鉢]をクツノしてくたさい。 |
|     | ログイン           | できない場合はこ   | ちら       |                   |
|     |                |            |          |                   |
|     |                | - または      |          |                   |
|     | はじめて           | kencomに登録す | る方       |                   |
|     |                | 新規登録       |          |                   |
|     |                |            |          |                   |

### STEP1-1 メールアドレス・パスワードの入力

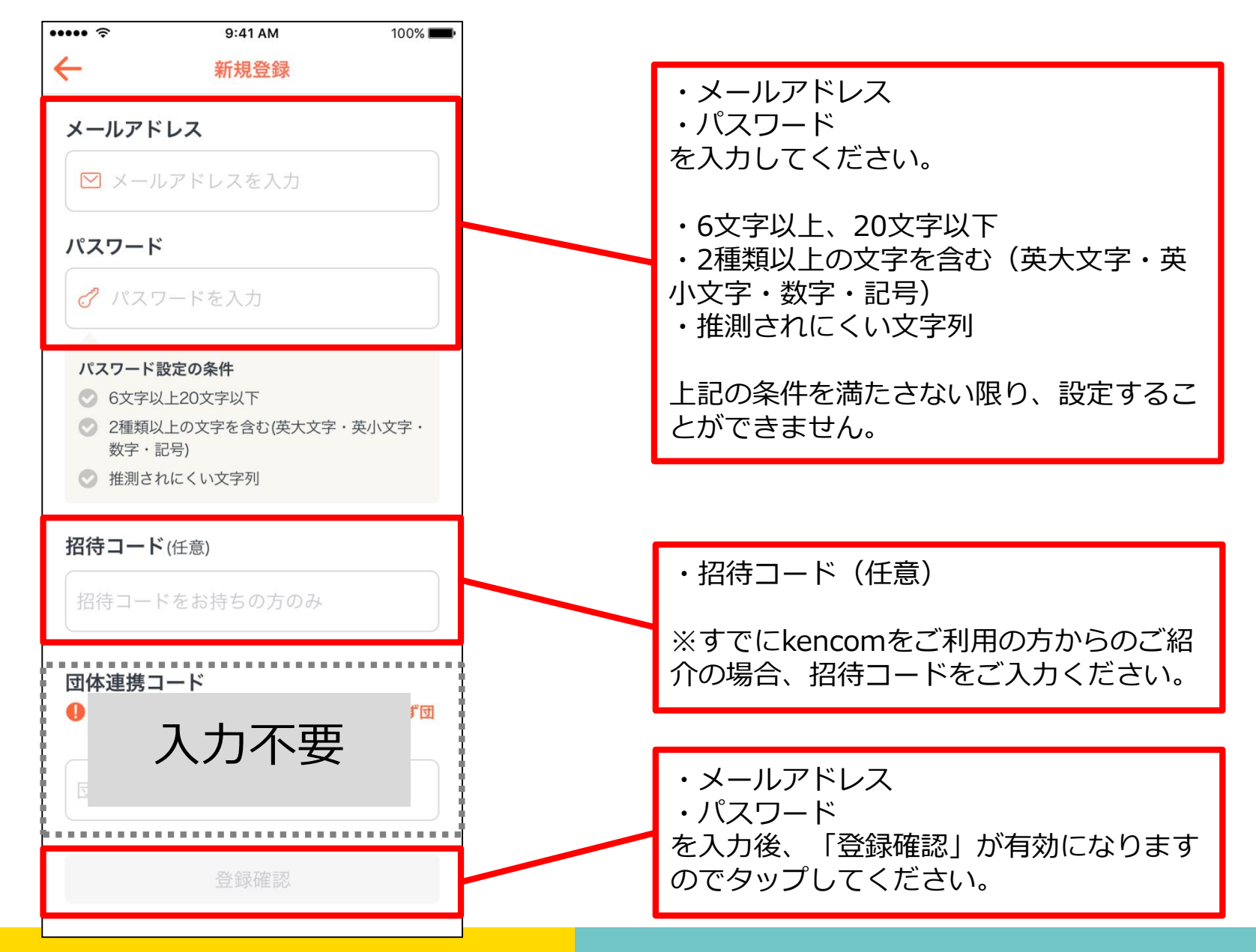

### STEP1-2 入力内容の確認

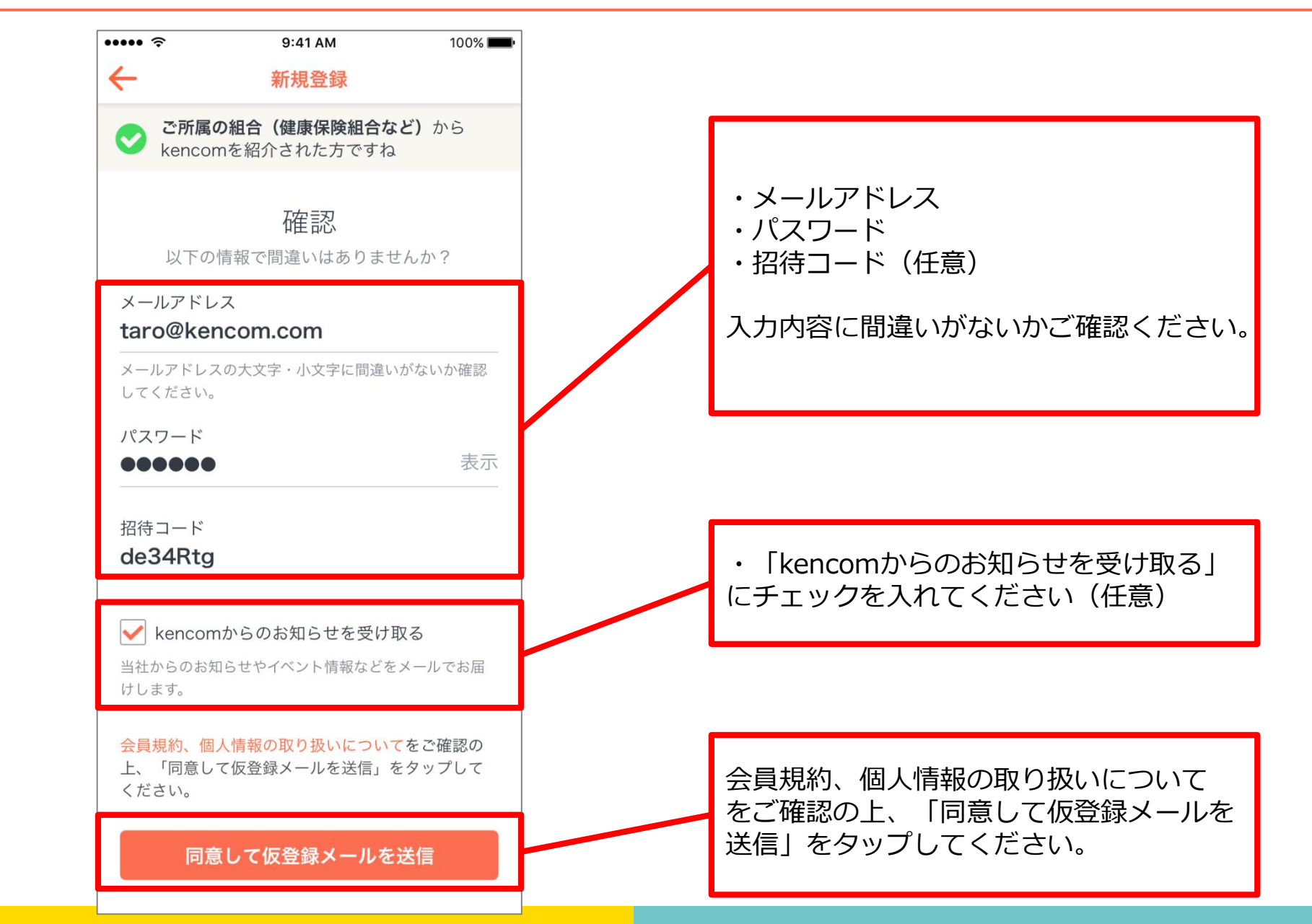

### STEP1-3 仮登録メールのURLにアクセス

件名:【kencom】「本登録」手続きのお願い

kencomの新規登録ありがとうございます。

登録を完了していただくためには下記にアクセスし、24時間以内に「本登録」のお手続きを完了していただく必要があります。 ※現在は「仮登録」の状態です

お早めに「本登録」をお願いいたします。

URL

※ 本登録完了せず、24時間を経過した場合は、本登録用の上記しては無効となります。 24時間経過し、URLが無効となった場合は、新規登録画面から再度お予続きをお試しください。

※ 組合・団体(健康保険組合、地方自治体)からkencomをご紹介された方は、本登録には健康保険証(被保険者証)が必要となりますので、お手元に準備をお願いします。

本メールは送信専用メールアドレスから配信されています。 このメールに返信されても回答できませんので、ご了承ください。 ご不明な点がございましたら、下記のお問い合わせページからご連絡ください。

本メールにお心当たりのない方は、大変お手数ですが、 下記のお問い合わせページからご連絡いただきますようお願い申し上げます。

<サービスお問い合わせ https://kencom.jp/inquiry/new

配信元 : kencom 運営会社 : DeSCヘルスケア株式会社 ・URLにアクセスして本登録の手続きを完 了させてください。

※本登録を完了せずに、24時間が経過した場合は、本登録用のURLは無効となります。 ※24時間が経過し、URLが無効となった場

合は、新規登録画面から再度お手続きをお 試しください。

※組合(健康保険組合など)からkencom をご紹介された方は、本登録には健康保険 証(被保険者証)が必要となりますので、 お手元に準備をお願いします。

### STEP2-1 健康保険証の準備

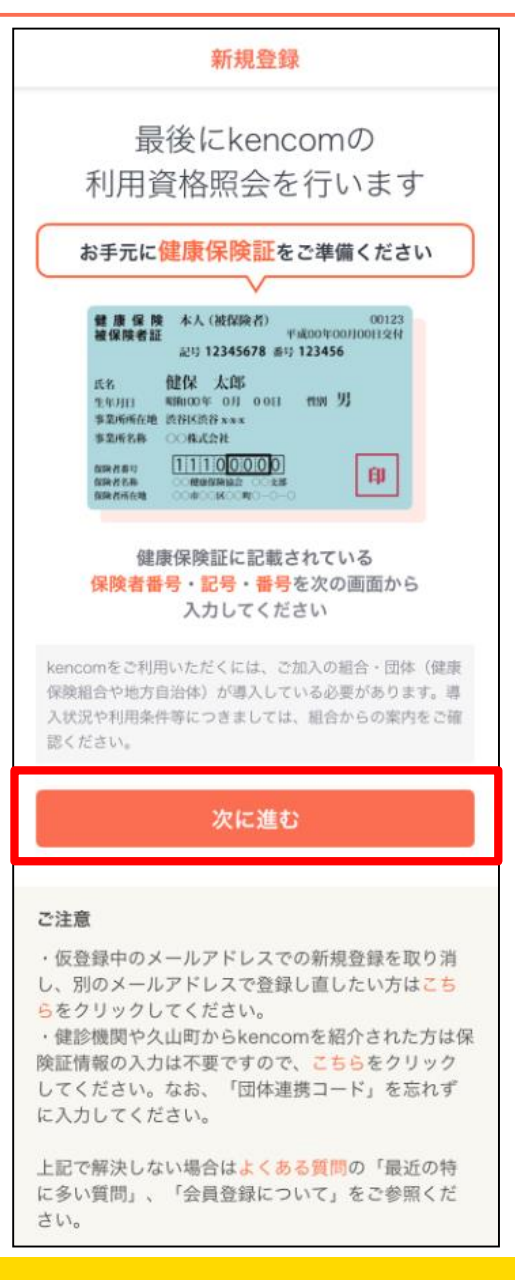

・お手元に健康保険証をご準備の上、 「次に進む」をタップしてください。

※kencomをご利用いただくには、ご 加入の組合(健康保険組合など)が導 入している必要があります。 導入状況や利用条件等につきましては、 組合からの案内をご確認ください。

| ← 新規登録                                                                                                    |                                                                       |
|----------------------------------------------------------------------------------------------------|-----------------------------------------------------------------------|
| <ul> <li>氏名 (フルネーム・全角カナ)</li> <li>ケンコムタロウ</li> <li>生年月日</li> <li>1989 ~ 年 1 ~ 月 1 ~ 日</li> </ul>                                                                 | ・氏名(フルネーム・全角カナ)<br>・生年月日<br>を入力してください。                                |
| 保険者番号入力に進む                                                                                                    |                                                                       |
| ご注意                                                                                                    | ・氏名(フルネーム・全角カナ)<br>・生年月日<br>を入力後、「保険者番号入力に進む」が有<br>効になりますのでタップしてください。 |
| その他<br>・仮登録中のメールアドレスでの新規登録を取り消し、別のメールアド<br>レスで登録し置したい方はごちらをクリックしてください。<br>・健診編閉や久山町からkencomを紹介された方は保険証信報の入力は<br>不要ですので、ごちらをクリックしてください。なお、「団体連携コード」を忘れずに入力してください。 |                                                                       |
| 上記で解決しない場合はよくある情勢の「最近の特に多い質問」、「会<br>員登録について」をご参照ください。                                                                                                    |                                                                       |

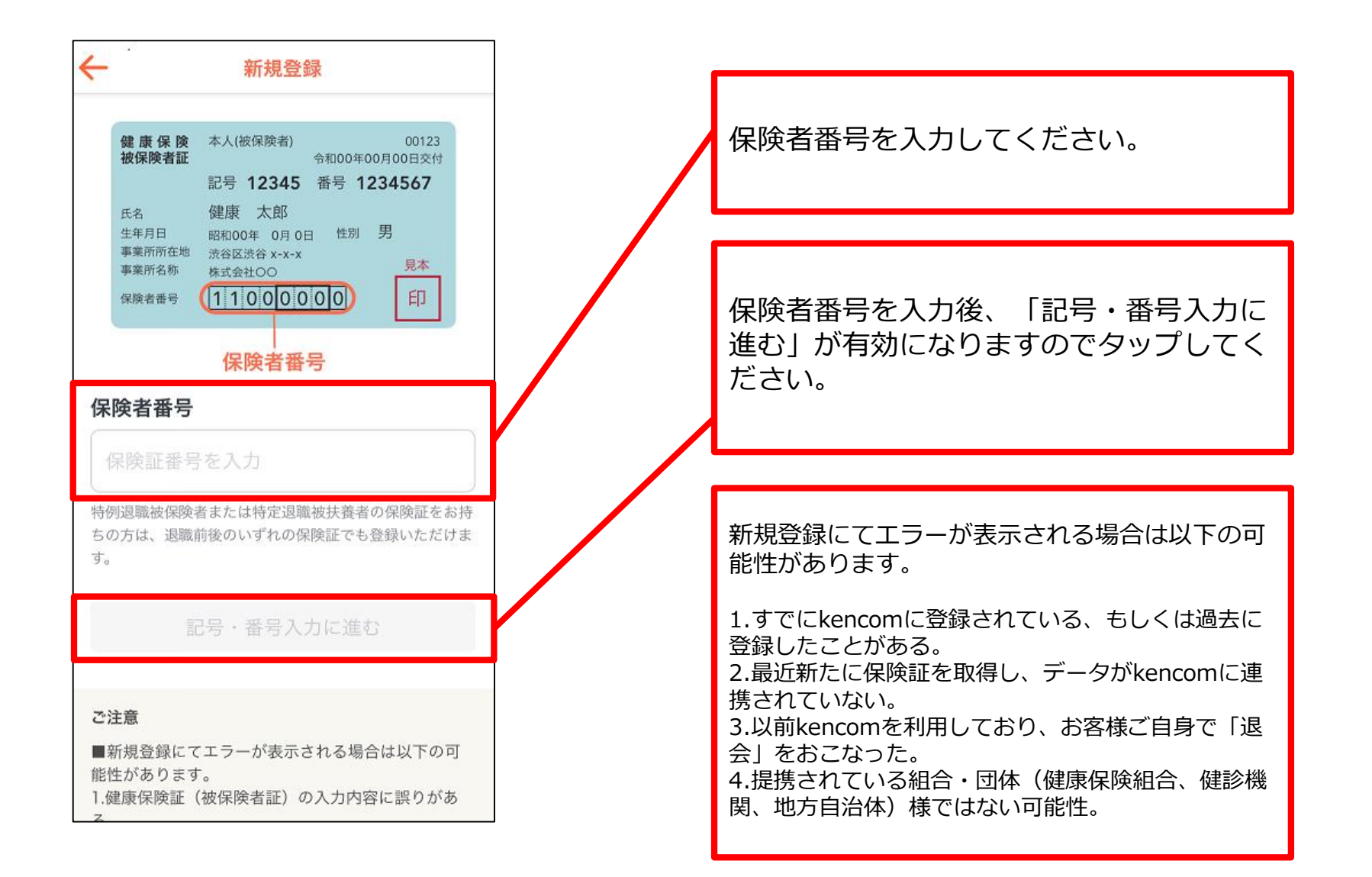

### STEP2-3 記号・番号の入力

### 保険者番号によって下記パターン別の入力フォームに遷移します。

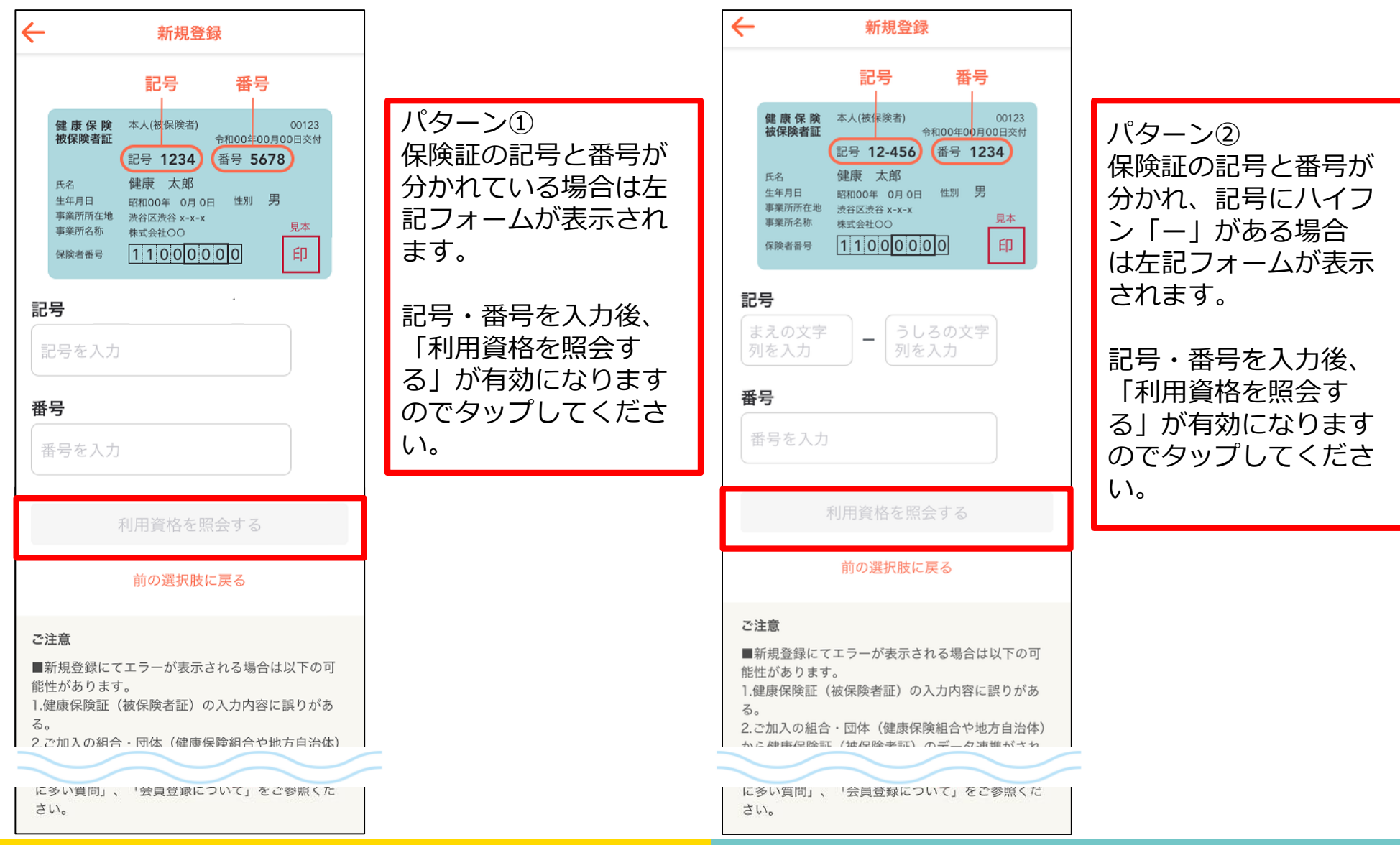

### STEP2-3 記号・番号の入力

### 保険者番号によって下記パターン別の入力フォームに遷移します。

| ← 新規登録                                                                                                    |                                             | ← 新規登録                                                                                                    |                                                           |
|----------------------------------------------------------------------------------------------------|---------------------------------------------|----------------------------------------------------------------------------------------------------|-----------------------------------------------------------|
| 記号、番号                                                                                                    |                                             | 記号、番号                                                                                                    |                                                           |
| 健康保険<br>被保険者証     本人(被保険者)     00123       令和00年00月00日交付     記号 番号 12345678       氏名     健康 太郎       事業所活地     踏和00年 0月 0日 性別 男       事業所名称     株式会社〇〇       保険者番号     11000000 | パターン③<br>保険証が番号のみの場<br>合は左記フォームが表<br>示されます。 | 健康保険者証     本人(被保険者)     00123       被保険者証     *和00年00月00日交付       記号     番号     1234-5678       氏名     健康 太郎       生年月日     昭和00年0月0日     性別       事業所所在地     ※名区渋谷××××     現本       採除者番号     1100000000     印 | パターン④<br>保険証が番号のみで八<br>イフン「ー」がある場<br>合は左記フォームが表<br>示されます。 |
| 記号 番号<br>記号 番号を入力                                                                                                    | 記号・番号を入力後、<br>「利用資格を照会す<br>る」が有効になります       | <b>記号 番号</b><br>まえの文字<br>列を入力 – うしるの文字<br>列を入力                                                                                                    | 記号・番号を入力後、<br>「利用資格を照会す<br>る」が有効になります                     |
| 利用資格を照会する                                                                                                    | のでタップしてくたさ<br>い。                            | 利用資格を照会する                                                                                                    | のでタップしてください。                                              |
| 前の選択肢に戻る                                                                                                    |                                             | 前の選択肢に戻る                                                                                                    |                                                           |
| ご注意                                                                                                    |                                             | ご注意                                                                                                    |                                                           |
| <ul> <li>■新規登録にてエラーが表示される場合は以下の可能性があります。</li> <li>1.健康保険証(被保険者証)の入力内容に誤りがある。</li> <li>2.ご加入の組合・団体(健康保険組合や地方自治体)から健康保険証(被保険者証)のデータ連携がされ</li> </ul>                               |                                             | <ul> <li>■新規登録にてエラーが表示される場合は以下の可能性があります。</li> <li>1.健康保険証(被保険者証)の入力内容に誤りがある。</li> <li>2.ご加入の組合・団体(健康保険組合や地方自治体)から健康保険証(被保険者証)のデータ連携がされ</li> </ul>                                                               |                                                           |
|                                                                                                    |                                             |                                                                                                    |                                                           |
| してください。なお、「団体連携コード」を忘れず<br>に入力してください。                                                                                                    |                                             | してください。なお、「団体連携コード」を忘れず<br>に入力してください。                                                                                                    |                                                           |
| 上記で解決しない場合は <mark>よくある質問</mark> の「最近の特<br>に多い質問」、「会員登録について」をご参照くだ<br>さい。                                                                                                    |                                             | 上記で解決しない場合は <mark>よくある質問</mark> の「最近の特<br>に多い質問」、「会員登録について」をご参照くだ<br>さい。                                                                                                    |                                                           |

### STEP2-4 最終確認

| 健康保険証の確認が<br>最終確認をして登録を完          | <b>取れました</b><br>了させましょう          |                             |
|-----------------------------------|----------------------------------|-----------------------------|
| 最終                                | 確認<br>\はありませんか?                  |                             |
| <b>氏名(フルネーム・全角</b> )<br>ケンコウタロウ   | <u>ክ</u> ታ)                      | 内容を確認して[登録を完了する]をタッブ<br>する。 |
| <b>生年月日</b><br>1984年09月01日        |                                  | これで登録完了です。                  |
| 組合・団体(健康保険組合<br>kencom健康保険組合      | 合や地方自治体)                         |                             |
| 間違いなければ「登<br>押してく)<br><b>登録を5</b> | 録を完了する」を<br>ださい。<br>そ <b>了する</b> |                             |
| kencom会員規約                        | ブライバシーポリシー                       |                             |
| メディアポリシー                          | お問い合わせ                           |                             |
| よくある質問                            | 運営会社                             |                             |
| 個人情報の開示、訂正等の請求                    |                                  |                             |
| © DeSC Hea                        | ilthcare,Inc.                    |                             |

# 新規登録 (PCブラウザ)

## STEP0 kencom Topページ(https://kencom.jp)へアクセス

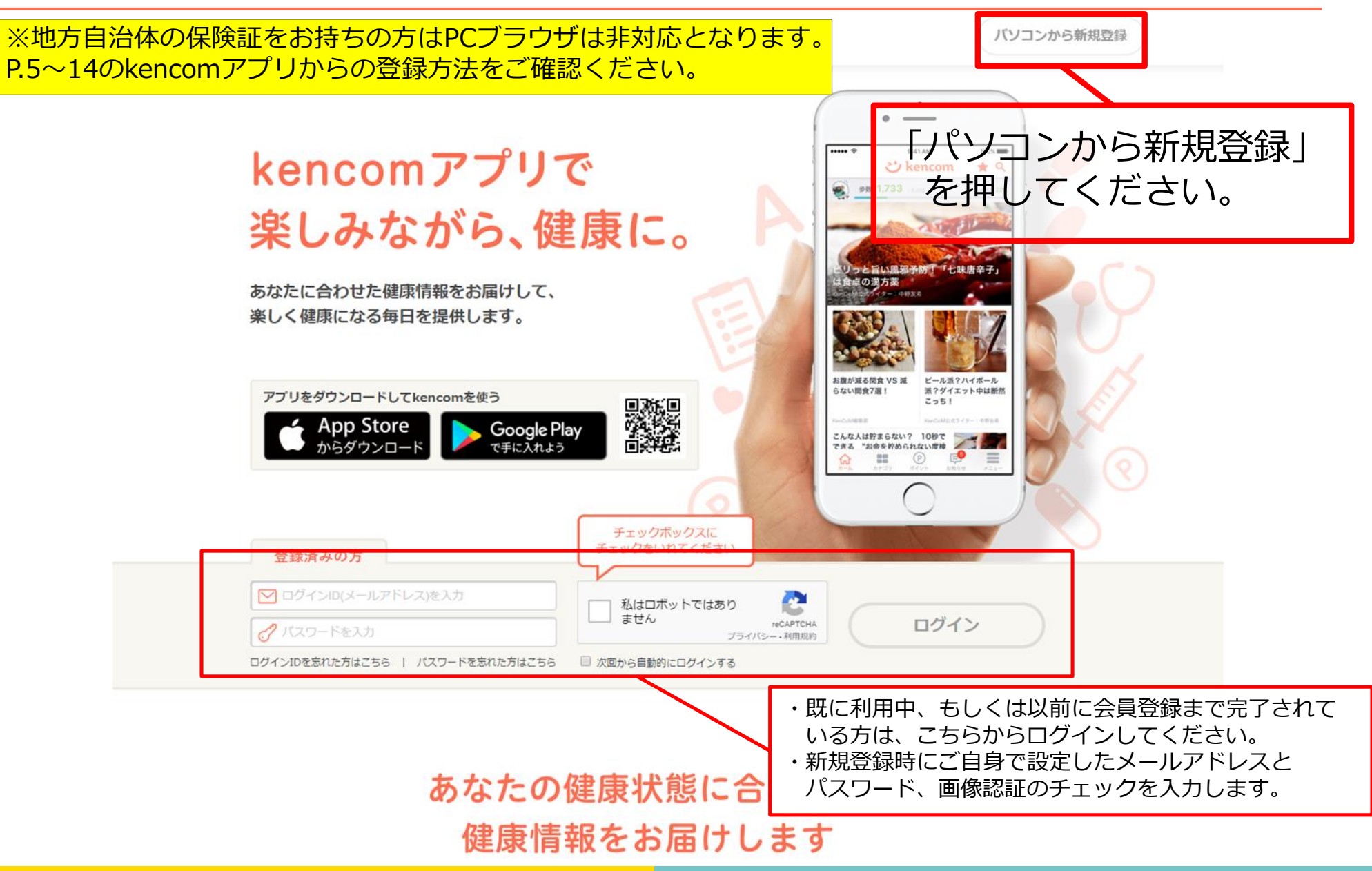

「新規登録」ボタンを押すと以下の画面が表示されます。

| 1<br>メールアトレス登録                                                                                                    | メールアドレス、パスワードを入力して<br>「確認画面へ」をクリックする。                                   |
|----------------------------------------------------------------------------------------------------|-------------------------------------------------------------------------|
| <mark>ご kencom</mark><br>kencomを使ってみよう。                                                                                                    | 【必須】                                                                    |
| <ul> <li>メールアドレス</li> <li>✓ メールアドレス</li> <li>・メールアドレスは大文字・小文字も正確に入力してください</li> </ul>                                                                               | ・メールアドレス(ログインID)<br>・パスワード                                              |
| <ul> <li>・メールドレスはロクインの湯、大文子・小文子まで識別します</li> <li>ビ メールアドレス (確認用)</li> <li>・コピー&amp;ペーストはずに入力してください</li> <li>パスワード 目 入力した文字列を表示する</li> <li>英数字の文字以上20文字以内</li> </ul> | ※メールアドレス宛にkencom<br>(info@kencom.jp)からのメールが届きます。<br>事前にメールの受信設定をご確認下さい。 |
| <ul> <li>○ 6文字以上</li> <li>② 2種類以上の文字を含む(英文字・数字・記号)</li> <li>J(スワードの安全性</li> <li>123. abctどを含む振興に無類できるJ(スワードや、他の<br/>Machted Activeの見ついとは思想するござい。</li> </ul>        | ※メールアドレスの誤入力を防止するために、<br>確認用入力欄を設けています。                                 |
| Webウイトで使用しているバスワートは悪けてくたさい。<br>編得コードをお持ちの方は<br>・ 招待コードをお持ちの方は入力してください (※任意)<br>・ 健静荷賀コードとは異なります                                                                    | ※パスワードについては設定条件がありますので、<br>その条件を満たすよう画面の指示に従い設定して<br>下さい。               |
| 団体連携コードをお持ちの方         ・         ・ご所罵の場合(健康保練組合など)からkencomを紹介された方のみ)         ・ご所罵の場合(健康保練組合など)からkencomを紹介された方は、         入力不要です。         確認自由へ                       | 【任意】<br>・招待コード<br>※すでにkencomをご利用の方からのご紹介の場<br>合、招待コードをご入力ください。          |
| お問い合わせはごちら<br>ご注意<br>・利用できる記号は! @ # \$ % ^ & * ( ) + = { } [ ]   : ; < > , . ? / ~で<br>す。<br>・スペースおよび全角文字は利用できません。                                                 | 【団体連携コード】<br>団体連携コードは入力不要です。                                            |

### STEP2 登録情報・規約確認

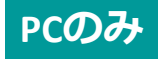

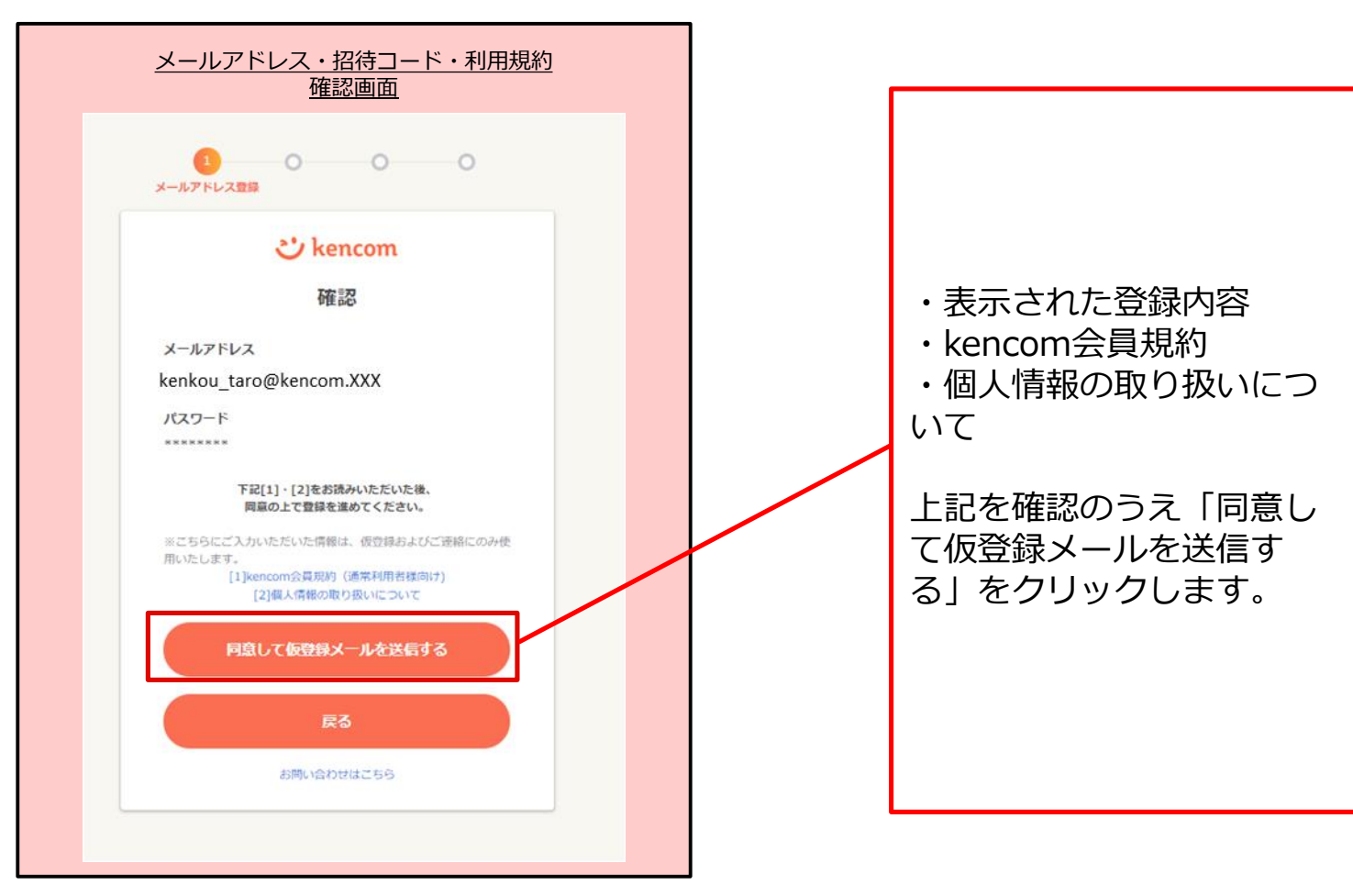

※ 画面イメージ(一部抜粋)

### STEP3 メールアドレス確認

「仮登録メールを送信する」を押下すると以下の画面が表示されます。 設定したメールアドレスにkencomからメールが届いていることを確認してください。

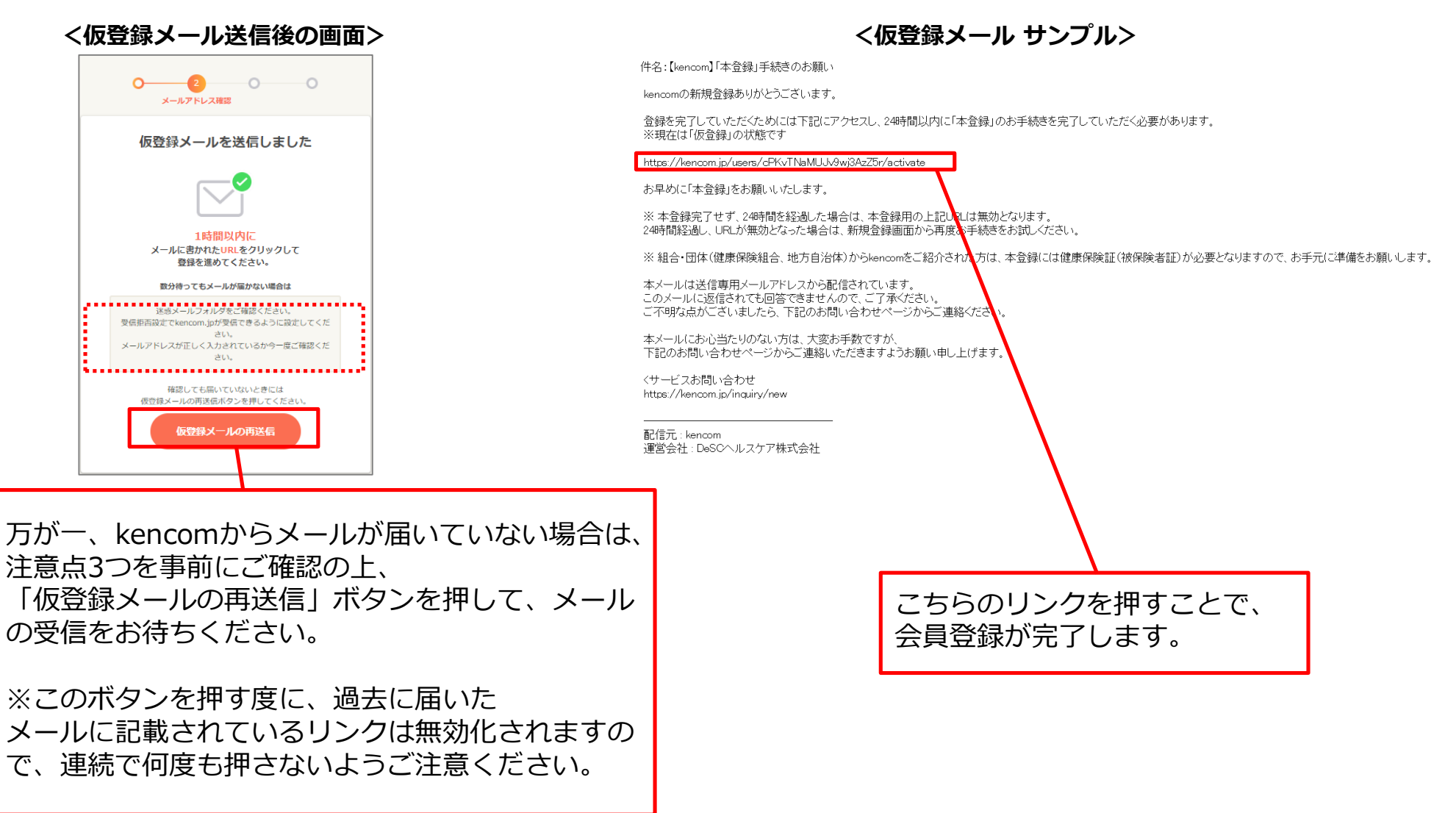

#### ご利用にあたっては、ご加入の組合・団体(健康保険組合、健診機関など)がkencomを導入している必要がございます (なお自治体がkencomを導入している場合でも、自治体の被保険者の方はPCではご利用いただけません。) お手元にご自身の保険証をご用意いただき、 また新規にご加入された場合、ご利用可能になるまで2ヶ月ほどお時間を頂く場合がございます。 メールアドレスが確認されました。 全項目について入力してください。 以下を入力して「利用資格を照会する」をクリック -0 組合(健康保険組合など)資格確認 します。 資格確認 利用登録にはご加入の組合(健康保険組合など)がkencomを導入 記号 している必要がございます。利用資格照会のために以下の情報をご 入力ください。 記号にハイフン「一」が含まれる場合、ハイフ ※ご加入の組合(健康保険組合など)でkencomがご利用いただけ ンを含めて全ての文字列を入力 るかどうかは組合(健康保険組合など)からの案内をご確認くだ さい. 番号 ※なお、こちらにご入力頂いた情報は、本人確認のためにのみ使用 します。 ・保険者番号 健康保険証(被保険者証)情報が分からない方はこちら > 頭に0がついている場合はそのまま入力 記号 ・氏名(フルネーム・全角カナ) ・牛年月日 ・記号にハイフンが含まれる場合、ハイフン含め全ての文字列をご入力く ださい 番号 番号を入力してください 新規登録にてエラーが表示される場合は以下の可能性があ 保険者番号 ります。 1.すでにkencomに登録されている、もしくは過去に登録 特例退職被保険者または特例退職被扶養者の健康保険証(被保険者証) をお持ちの方は、退職前後のいずれの健康保険証(被保険者証)でもご登 したことがある。 録いただけます 2.最近新たに保険証を取得し、データがkencomに連携さ 氏名(フルネーム・全角カナ) れていない。 3.以前kencomを利用しており、お客様ご自身で「退会」 生年月日 をおこなった。 1989 ~ 年 1 ~ 月 1 ~ 日 4.提携されている組合・団体(健康保険組合、健診機関、 地方自治体)様ではない可能性。 利用資格を照会する お問い合わせはこちら >

### 仮登録メールのリンクを押下すると以下の画面が表示されます。

「利用資格を照会する」ボタンを押下すると以下の画面が表示されます。

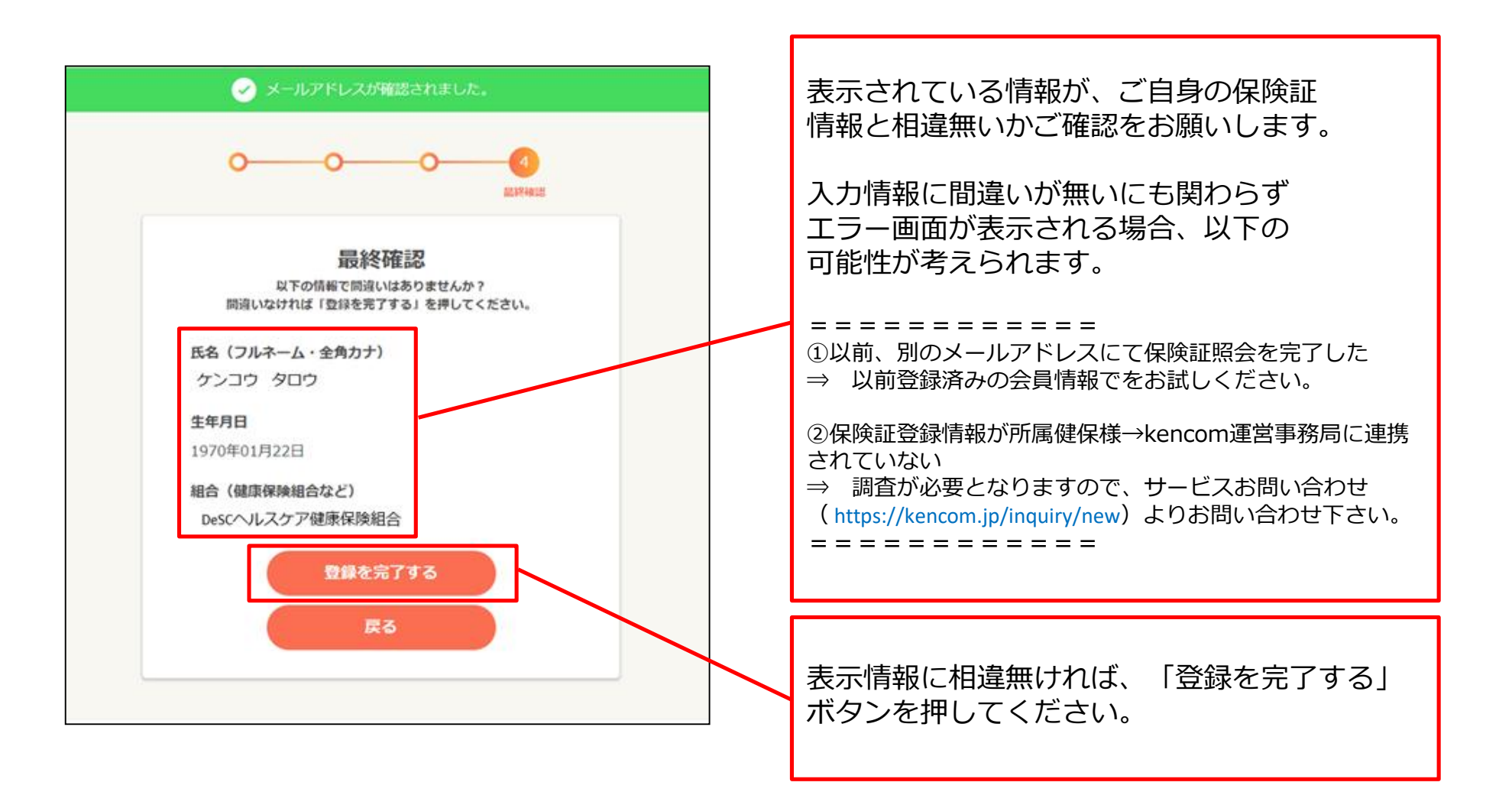

## 特定健診結果の閲覧手順

### STEP0 「特定健診結果」をクリック

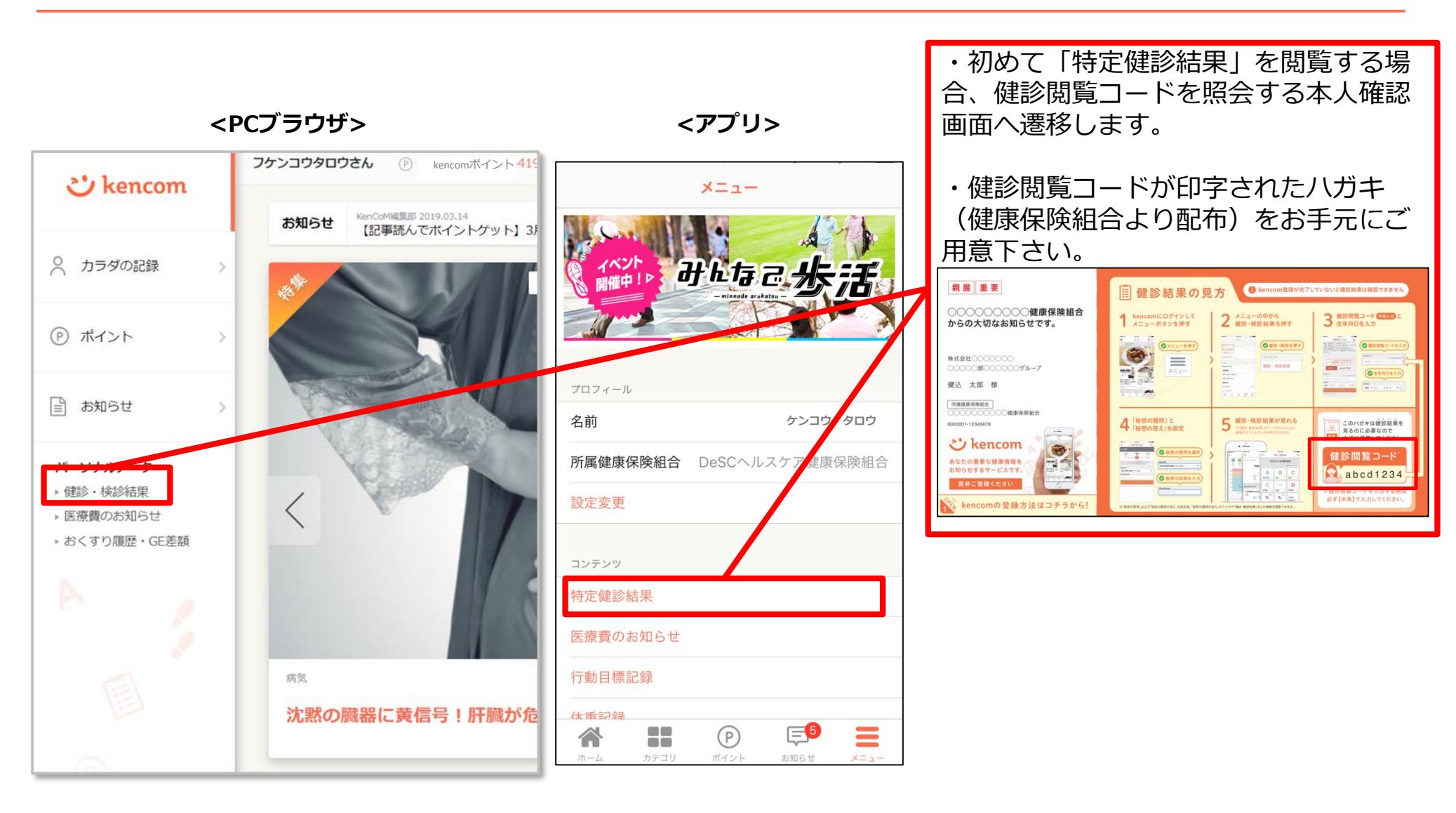

### STEP1 本人確認の情報送信

<PCブラウザ>

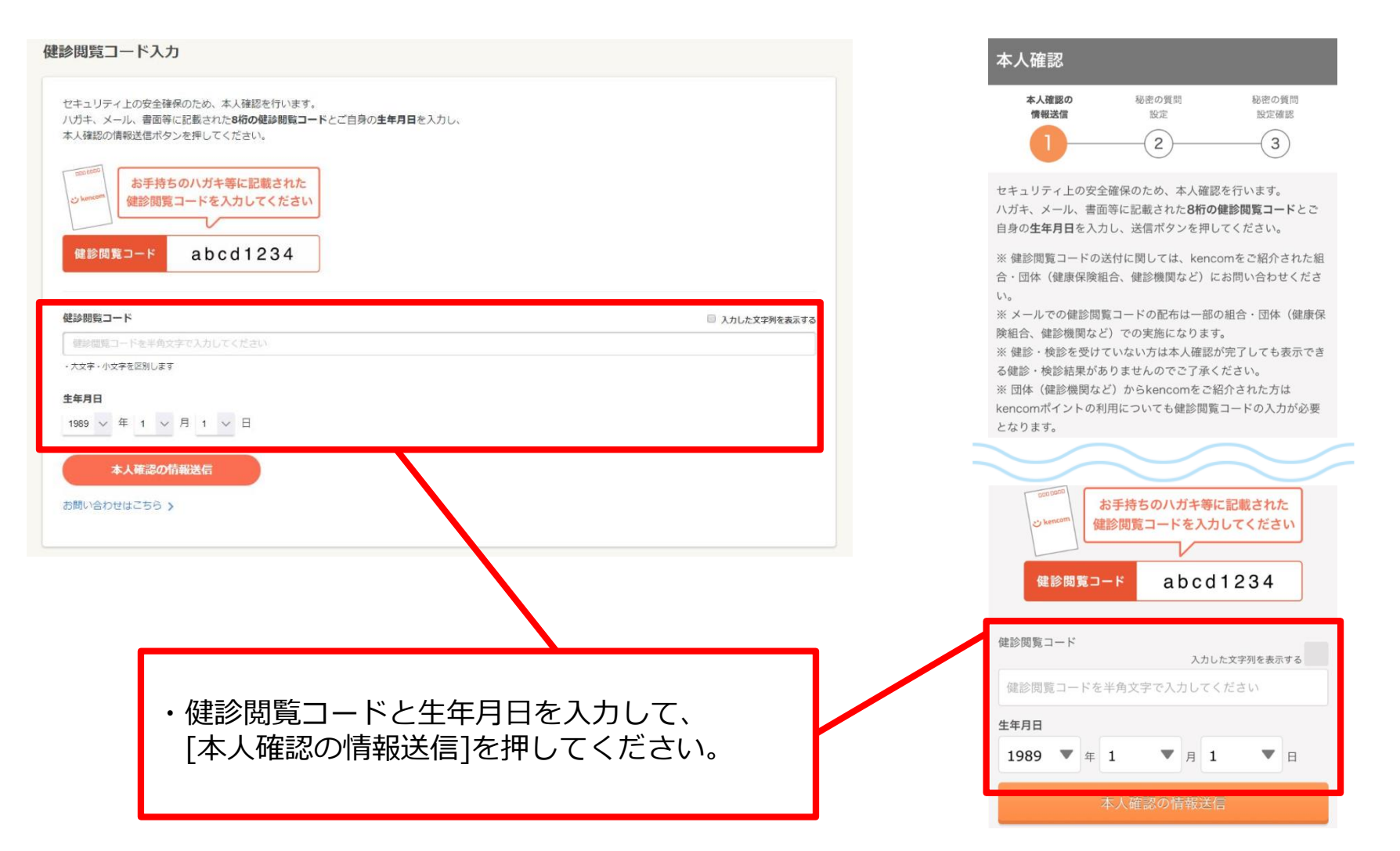

#### <アプリ>

### STEP2 秘密の質問設定

### <PCブラウザ>

| < | ア | ゚゚゚゚゚゚゚゚゚゚゚゚゚゚゚゚゚゚゚゚゚゚゚゚゚゚゚゚゚゚゚゚゚゚゚゚゚゚゚ | IJ | > |
|---|---|-----------------------------------------|----|---|
|---|---|-----------------------------------------|----|---|

| 末1 確認の情報学信 私意の意味がや          | 150A | 自动设定路网 |    | 本人確認の         | 秘密の質問                                                                                                    | 秘密の質問                                                           |
|-----------------------------|------|--------|----|---------------|----------------------------------------------------------------------------------------------------|-----------------------------------------------------------------|
|                             |      | 3      |    | 情報送信          | 設定                                                                                                    | 設定確認                                                            |
| <u> </u>                    |      |        |    | U             | 2                                                                                                    | 3)                                                              |
| セキュリティ向上のため、秘密の質問を設定してください。 |      |        |    | ケンコウタロ        | 1ウ様                                                                                                    |                                                                 |
| ※アルファベットの大文字と小文字は区別されます。    |      |        | 健調 | 診閲覧コード(       | 日パスコード)による本                                                                                                    | ≤人確認が完了しまし                                                      |
| 秘密の質問                       |      |        | た。 | 、<br>いて、秘密の質問 | 問の設定へお進みくださ                                                                                                    | ٤LNo                                                            |
| 秘密の質問を選択してください              |      | •      |    |               |                                                                                                    |                                                                 |
| 秘密の質問の回答                    |      |        |    |               |                                                                                                    | ē~                                                              |
| 答えを入力してください                 |      |        |    |               |                                                                                                    |                                                                 |
| 0m.82                       |      |        |    |               |                                                                                                    |                                                                 |
|                             |      |        |    |               |                                                                                                    |                                                                 |
|                             |      |        |    |               |                                                                                                    |                                                                 |
|                             |      |        |    |               |                                                                                                    |                                                                 |
|                             |      |        |    | _             |                                                                                                    |                                                                 |
|                             |      |        |    |               | $\sim$                                                                                                    |                                                                 |
|                             |      |        |    |               | (1)                                                                                                    | 2                                                               |
|                             |      |        |    | 11            | (1)                                                                                                    | 2                                                               |
|                             |      |        |    |               | 1<br>セキュリティ向上のため<br>※アルファベットの大3                                                                                                    | 2<br>め、秘密の質問を設定して<br>文字と小文字は区別されま                               |
|                             |      |        |    |               | 1<br>セキュリティ向上のたむ<br>※アルファベットの大3<br>秘密の質問                                                                                                    | 2<br>め、秘密の質問を設定して<br>文字と小文字は区別されま                               |
|                             |      |        |    |               | <ol> <li>セキュリティ向上のたさ</li> <li>※アルファベットの大3</li> <li>秘密の質問</li> <li>秘密の質問を選択</li> </ol>                                                                                                    | 2<br>め、秘密の質問を設定して<br>文字と小文字は区別されま                               |
|                             |      |        |    |               | t     t     t     t     t     t     t     t     t     t     t     f     f | 2<br>め、秘密の質問を設定して<br>文字と小文字は区別されま<br>Rしてください                    |
|                             |      |        |    |               | t = 1     t = 1     t = 1 | 2<br>め、秘密の質問を設定して<br>文字と小文字は区別されま<br>Rしてください<br>さい              |
|                             |      |        |    |               | t<br>t<br>* アルファベットの大3     秘密の質問     秘密の質問を選邦     秘密の質問の回答     答えを入力してくだ                                                                                                    | 2<br>め、秘密の質問を設定して<br>文字と小文字は区別されま<br>Rしてください<br>さい              |
|                             |      |        |    |               | 1       セキュリティ向上のため       ※アルファベットの大方       秘密の質問       秘密の質問を選択       秘密の質問の回答       答えを入力してくだ                                                                                                    | 2<br>め、秘密の質問を設定して<br>文字と小文字は区別されま<br>Rしてください<br>さい<br>確認        |
|                             |      |        |    |               | 1       セキュリティ向上のため       ※アルファベットの大気       秘密の質問       秘密の質問を選択       秘密の質問の回答       答えを入力してくだ                                                                                                    | 2<br>め、秘密の質問を設定して<br>文字と小文字は区別されま<br>Rしてください<br>さい<br>確認        |
|                             |      |        |    |               | 1     セキュリティ向上のため     ※アルファベットの大文     秘密の質問     秘密の質問を選邦     秘密の質問の回答     答えを入力してくだ     ヘ    ヘ                                                                                                    | 2<br>め、秘密の質問を設定して<br>文字と小文字は区別されま<br>Rしてください<br>確認              |
|                             |      |        |    |               | <ol> <li>         セキュリティ向上のため         ※アルファベットの大3     </li> <li>         秘密の質問         秘密の質問を選邦         秘密の質問の回答     </li> <li>         答えを入力してくだ     </li> </ol>                                                                                                    | 2<br>め、秘密の質問を設定して<br>文字と小文字は区別されま<br>Rしてください<br>さい<br>確認        |
|                             |      |        |    |               | 1<br>セキュリティ向上のため<br>※アルファベットの大<br>秘密の質問<br>秘密の質問を選<br>都密の質問の回答<br>答えを入力してくだ                                                                                                    | 2<br>め、秘密の質問を設定して<br>文字と小文字は区別されま<br>Rしてください                    |
|                             |      |        |    |               | <ol> <li>              せキュリティ向上のたる</li></ol>                                                                                                    | 2<br>め、秘密の質問を設定して<br>文字と小文字は区別されま<br>Rしてください<br>確認<br>間を、選択し、アく |

・本人確認完了後、「秘密の質問」を設定します。 ・質問を選択し、回答を設定し確認ボタンを押し てください。

### STEP3 秘密の質問設定確認

#### <PCブラウザ>

#### <アプリ>

|                                      | 秘密の質問設定 | 秘密の質問設定確認 |
|--------------------------------------|---------|-----------|
| (1)                                  | 2       | 3         |
|                                      |         |           |
| 以下の情報で間違いはありませんか?                    |         |           |
| 記念の標問                                |         |           |
| 他出の真問                                |         |           |
| 出身地は?                                |         |           |
| 秘密の質問の答え                             |         |           |
|                                      |         |           |
| *******                              |         |           |
| ************************************ | ります)    |           |

| 本人確認                                          |
|-----------------------------------------------|
| 本人確認の<br>情報送信                                 |
| 以下の内容で秘密の質問を設定します。<br>間違いなければ、「設定完了」を押してください。 |
| 秘密の質問<br>母親の旧姓は?<br>秘密の質問の答え<br>*******       |
| (セキュリティ上の観点から回答を非表示にしております)                   |
| 設定完了                                          |
| 戻る                                            |
|                                               |
|                                               |
|                                               |

### ・表示された内容に間違いが無ければ、 [設定完了]ボタンを押します。

### STEP4 健診結果に関する注意事項画面

1

1

#### <PCブラウザ>

#### <アプリ>

| ケンコウタロウ      | ホーム/ (#894年)<br>健診結果に関する注意事項                                                                                      |  |  |  |  |  |
|--------------|----------------------------------------------------------------------------------------------------|--|--|--|--|--|
| <i>t</i> _1− |                                                                                                    |  |  |  |  |  |
| あなたへのオススメ債報  |                                                                                                    |  |  |  |  |  |
| 1 特定健診結果     | 本ページ「健診結果に関する注意事項」をご確認の上.<br>「健診結果を見る」ボタンを押して健診結果ページへお進みください。                                                     |  |  |  |  |  |
| 3 お知らせ       | 健診項目の基準値区分                                                                                                    |  |  |  |  |  |
| ▶ お気に入り記事一覧  | 各機能項目は、以下に定めた基準値をもとに判定をしております。                                                                                    |  |  |  |  |  |
| ∃ ギフト券履歴     | 判定基準の一覧を見る (POFTで表示します)                                                                                           |  |  |  |  |  |
| ニュースカデゴリ     | 基準値区分は下記の字会や検査機関防体等が公表している基準値範囲、基準値、判定値とされる数値をもとに医師の監修により作成し<br>ております。                                            |  |  |  |  |  |
| • 新禮倩報       |                                                                                                    |  |  |  |  |  |
| 病気           | 参考文献: ガイドライン                                                                                                    |  |  |  |  |  |
| 皮帯           | ■ 標準的な絶診・保健指導プログラム(確定版),厚生労働省保険局,2007                                                                             |  |  |  |  |  |
| 26-          | <ul> <li>日本機尿病学会編集,科学的根拠に基づく機尿病診療力イドライン2013,南江堂,2013</li> </ul>                                                   |  |  |  |  |  |
| 3座 80        | <ul> <li>日本確応病学会場著,總际病治療ガイド2014-2015,交光堂,2014</li> </ul>                                                          |  |  |  |  |  |
| お金           | ■ 日本語床検査医学会包括医療検討委員会 厚生労働省編集,語床検査のガイドライン2005/2006症候編・疾患編・検査編,2005                                                 |  |  |  |  |  |
| 子育て          | ■ 日本階級学会編集,エビデンスに基づくCKD診療ガイドライン2013,東京医学社,2013                                                                    |  |  |  |  |  |
| 生活習慣         | <ul> <li>利定区分(2014年4月1日改定),日本人間ドック学会,2014</li> </ul>                                                              |  |  |  |  |  |
| 223          | 基準値区分・説明コンテンツの監修                                                                                                  |  |  |  |  |  |
| トリビア         | ★+」レファ果平すス目室道度は→ 顕満地の第1/6第2の前の応応については、下記の医師にとえ配成な局はアゼルギオ                                                          |  |  |  |  |  |
|              | イン こくしたいテレビオクロボロビン、Amaginger SHE Collaborage Jan Call 「おの山田市にお加める上に」(ビススオイ<br>本語の注<br>大明道の注意時代 所属 茶字道士<br>石原 勝順   |  |  |  |  |  |
|              | ご利用にあたっての注意事項                                                                                                    |  |  |  |  |  |
|              | <ul> <li>「基準修正分」や「凝連性の高い疾患」その危本サービス上で表示する内容は、あなたの健康状態の判断や疾患の診断をしている<br/>ものではありません。</li> </ul>                     |  |  |  |  |  |
|              | ・本サービスで用いる基準認定分は、厚生労働者、日本循序病学会、日本人間ドック学会その他嫌診項目に繁連する学会や検査機関<br>団体帯が公表している基準範囲、基準値、利定値とされる教徒を基に、医師の監修を受けて設定しております。 |  |  |  |  |  |
|              | <ul> <li>         ・</li></ul>                                                                                     |  |  |  |  |  |
|              | <ul> <li>         ・</li></ul>                                                                                     |  |  |  |  |  |
|              | <ul> <li>本サービス上の継診結果の表示は、健康診断を受診された日から2~3ヶ月程度かかります。</li> </ul>                                                    |  |  |  |  |  |
|              | <ul> <li>本サービスで表示する絶影結果の項目は、実際に受診した絶診項目以外の項目も表示される場合がございます。医師の判断で個別に実施された絶診項目は表示されない場合がございます。</li> </ul>          |  |  |  |  |  |
|              | ※注1 一般的に健康な人の大多数が含まれるとされる数徳の範囲をいい、検査データを見る原の回安として用いられるもの。                                                         |  |  |  |  |  |
|              | 細目成果を見る                                                                                                    |  |  |  |  |  |

#### 健診結果に関する注意事項 本ページ「健診結果に関する注意事項」を るものではありません。 ご確認の上、「健診結果を見る」ボタンを押して 健診結果ページへお進みください。 健診項目の基準値区分 各健診項目は、以下に定めた基準値をもとに判定をしておりま す。 判定基準の一覧を見る (PDFで表示します) 基準値区分は下記の学会や検査機関団体等が公表している基準値 範囲、基準値、判定値とされる数値をもとに医師の監修により作 成しております。 参考文献:ガイドライン ■ 標準的な健診・保健指導プログラム(確定版),厚生労働省保 険局,2007 ■ 日本糖尿病学会編集,科学的根拠に基づく糖尿病診療ガイドラ イン2013.南江堂.2013 日本糖尿病学会編著.糖尿病治療ガイド2014-2015.文光 堂.2014 日本臨床検査医学会包括医療検討委員会 厚生労働省編集.臨

床検査のガイドライン2005/2006症候編・疾患編・検査 編 2005

#### ご利用にあたっての注意事項

 「基準値区分」や「関連性の高い疾患」その他本サービス上で 表示する内容は、あなたの健康状態の判断や疾患の診断をしてい

 本サービスで用いる基準値区分は、厚生労働省、日本糖尿病学 会、日本人間ドック学会その他健診項目に関連する学会や検査機 関団体等が公表している基準範囲、基準値、判定値とされる数値 を基に、医師の監修を受けて設定しております。

 基準値区分は、健診結果の数値と基準範囲 ※注1を比較した 結果、あなたの健診結果の数値が、基準範囲からどれほど乖離し ているかをレベル分けして表示したものであり、A<B<C<Dの 順で乖離が大きいことを表現しています。

 基準範囲は健診を実施する医療機関あるいは検査機関又は検査 方法によって異なる場合があります。本サービス上で表示する基 準値区分と各機関等における判定結果は、その根拠及び表現にお いて異なる場合があります。

 本サービス上の健診結果の表示は、健康診断を受診された日か ら2~3ヶ月程度かかります。

 本サービスで表示する健診結果の項目は、実際に受診した健診 項目以外の項目も表示される場合がございます。医師の判断で個 別に実施された健診項目は表示されない場合がございます。

※注1 一般的に健康な人の大多数が含まれるとされる数値の範囲 をいい、検査データを見る際の目安として用いられるもの。

・「ご利用にあたっての注意事項」を確認いただき[健診結果を見る]を押すと、 健診結果の画面が表示されます。

## よくある質問

- Q1.家族(夫婦)で登録したいのですが、1つのメールアドレスで2人分の会員登録をする事はできないのでしょうか?
- A1.会員登録には、お一人様につき1つずつメールアドレスが必要となります。 例えば、お2人で登録したい場合、メールアドレスは2つ必要となります。 セキュリティ保護の観点からこのような仕様となっております。

Q2.会社のメールアドレスを使わないと登録できないのでしょうか? 普段でもスマートフォンで見たいので、プライベートで使っているアドレスを登録したいのですが。

A2.会員登録に使用するメールアドレスに制限はございませんので、プライベートで利用している メールアドレスでもご利用いただけます。

### 新規登録手順についてよくあるご質問②

Q3.保険証情報を正しく入力しているはずなのですが、何度やっても照会エラーとなってしまい、 画面を進める事ができません。入力は間違いっていないはずなのですが、何が問題なのでしょうか?

A3.入力が間違っていないにも関わらず、エラーになってしまう場合は以下のような原因が考えられます。

原因①:以前に別のメールアドレスで会員登録を行い、その際に保険証情報を照会したことがある。

- ⇒ 保険証情報の照会は、1名あたり1回までとなっております。 この場合、画面下部にあるリンクから一旦登録操作を中止し、以前設定済みのメールアドレス とパスワードでログインし直して下さい。
- ⇒ 以前設定したパスワードを忘れた方は、ログインボタンの下にある「パスワードを忘れた方は こちら」からパスワードの再設定をお願いします。
- ⇒ 以前設定したメールアドレスを忘れた方は、ログインボタンの下にある「ログインIDを忘れた 方はこちら」から、お客様サポートへお問い合わせ下さい。ご本人様確認を実施した上でお調 べいたします。
- 原因②:データベースに登録されている情報に何らかの不整合がある
   (実際のお名前と異なって登録されている、保険証番号が変更になったが更新されていない、など)。
   ⇒ まずはお客様サポートにお問い合わせ下さい。
   ご本人様確認を実施した上で、所属の健康保険組合・地方自治体に確認いたします。
- 原因③:所属の健康保険組合・地方自治体がkencomメンテナンスを実施している
  - ⇒ まずはお客様サポートにお問い合わせ下さい。

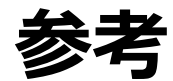

### 【参考】2017年2月よりログイン時の画像認証が必須となりました

機械的な不正ログインを防ぐため、ログイン時の画像認証が必須になります。

- 同一IPアドレスからのアクセス集中、ログイン試行の失敗等により、画像認証の難易度が上がります。
- なお、事前に貴組合で指定する正当なIPアドレスを登録することにより(ホワイトリスト化)、ログイン時の画像認証が不要になります。ただし、当該IPアドレスからの規定回数ログイン失敗により、画像認証が発動します。
  - ※ 対象: PCブラウザ、SPブラウザ
  - ※ スマートフォンアプリ: AppleおよびGoogleが定める開発要件により本件同種の不正ログイン攻撃は 非常に困難となっております。

#### 画像認証発動時の画面イメージ

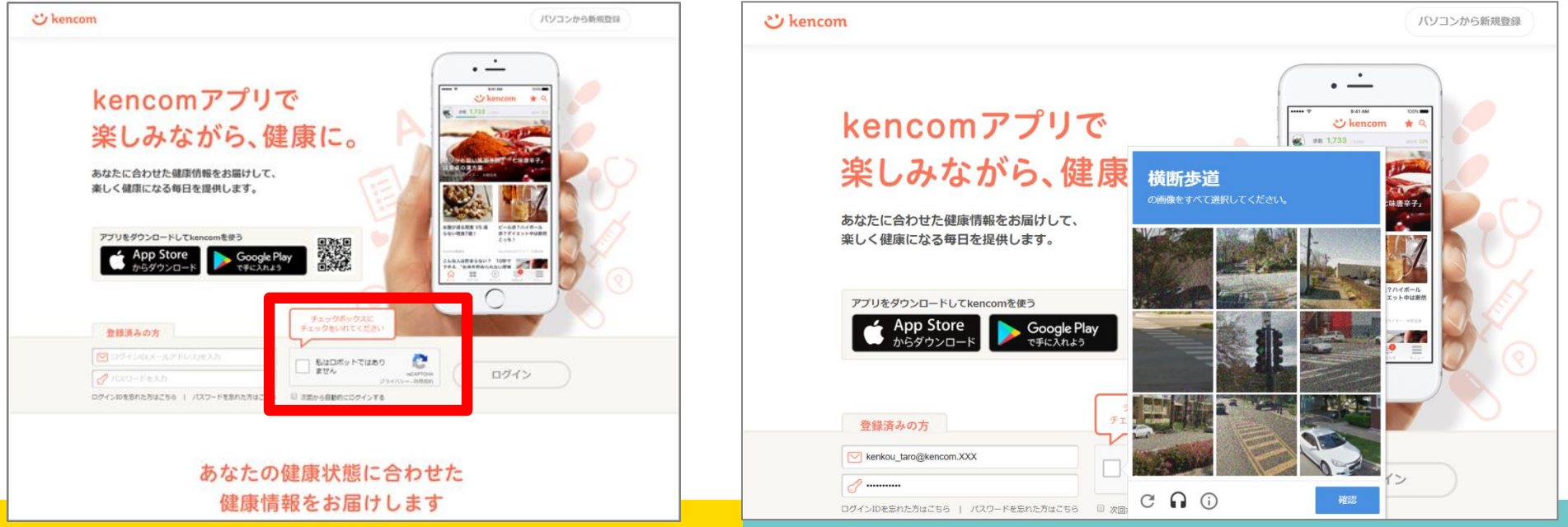

#### 難易度UP時の画面イメージ

Copyright (C) DeSC Healthcare, Inc. All rights reserved.